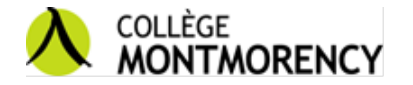

## PRISE D'UN CASIER AU PAVILLON MONTMORENCY POUR LES ÉTUDIANTS DE Techniques de comptabilité de gestion et Gestion de commerces

Vous devez vous rendre dans votre dossier Col.NET

# ÉTAPE 1 :

**Cliquez sur « Casiers »** 

| MON DOSSIER                                                |
|------------------------------------------------------------|
| Accueil<br>Abandon de cours<br>Agenda<br>Bibliothèque Koha |
| Bulletin                                                   |
| Casiers                                                    |
| Centre d'aide                                              |
| Cheminement                                                |
| Choix de cours                                             |
| Cours / Notes                                              |
| Courriels                                                  |
| Demande carte OPUS                                         |
| Dossier personnel                                          |
| État de compte                                             |
| Fréquentation scolaire                                     |
| Horaire                                                    |
| Horaire d'examens                                          |
| Inscriptions                                               |
| Mes documents                                              |
| Moodle                                                     |
| Options                                                    |
| Questionnaires (tests)                                     |
| Repères                                                    |
| Révision de note                                           |
| Services adaptés                                           |
| Stationnement                                              |
| Placement étudiant                                         |
|                                                            |

#### MON COLLÈGE

Calendrier Liens Personnel

#### ÉTAPE 2 : Choisissez si vous avez ou non un partenaire de casier

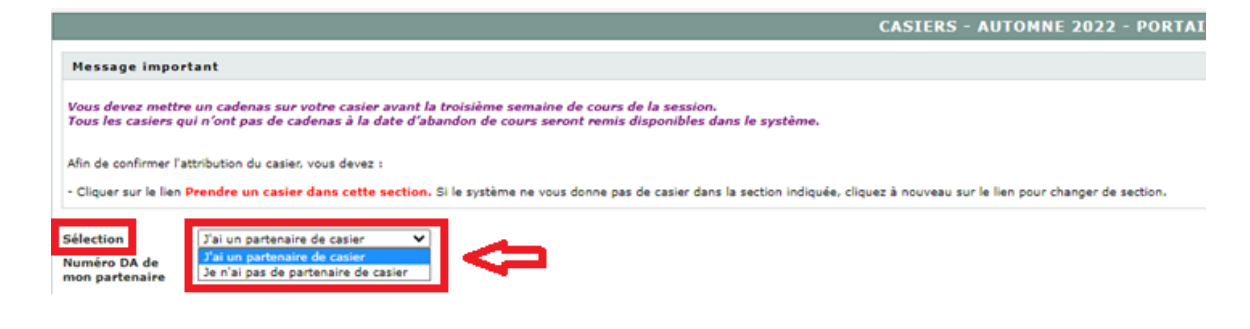

- Si vous choisissez « J'ai un partenaire de casier », continuez à l'étape 3.
- Si vous choisissez « Je n'ai pas de partenaire de casier », allez à l'étape 4.
- (à noter que si vous n'avez pas de partenaire de casier, le système vous en assignera un)

### ÉTAPE 3 :

Vous avez choisi « J'ai un partenaire de casier », inscrivez le numéro d'étudiant de votre partenaire, puis cliquez sur « Valider »

| Message important                                                                                                    |
|----------------------------------------------------------------------------------------------------|
| Vous devez mettre un cadenas sur votre casier avant la troisième semaine de cours de la session.<br>Tous les casiers qui n'ont pas de cadenas à la date d'abandon de cours seront remis disponibles dans le système. |
| Afin de confirmer l'attribution du casier, vous devez :                                                                                                    |
| - Cliquer sur le lien Prendre un casier dans cette section. Si le système ne vous donne pas de casier dans la section indiquée, cliquez à nouveau sur le lien pour changer de section                                |
| Sélection J'ai un partenaire de casier                                                                                                    |
| Numéro DA de Valider                                                                                                    |

#### ÉTAPE 4 :

Dans « Bâtisse », choisissez « Espace Montmorency »

| Message important                                                                                                    |
|----------------------------------------------------------------------------------------------------|
| Vous devez mettre un cadenas sur votre casier avant la troisième semaine de cours de la session.<br>Tous les casiers qui n'ont pas de cadenas à la date d'abandon de cours seront remis disponibles dans le système.                                                                                                    |
| Afin de confirmer l'attribution du casier, vous devez :<br>- Cliquer sur le lien Prendre un casier dans cette section. Si le système ne vous donne pas de casier dans la section indiquée, cliquez à nouveau sur le lien pour changer de section.                                                                                                    |
| Sélection Je n'ai pas de partenaire de casier ♥<br>Bâtisse Espace Montmorency ♥<br>Section Collège Montmorency<br>Prendre un casier dans source escourrency                                                                                                    |
|                                                                                                    |
| ÉTAPE 5 :<br>Cliquez sur « Prendre un casier dans cette section »                                                                                                    |
| ÉTAPE 5 :<br>Cliquez sur « Prendre un casier dans cette section »<br>Message important                                                                                                    |
| ÉTAPE 5 :<br>Cliquez sur « Prendre un casier dans cette section »<br>Message important<br>Vous devez mettre un cadenas sur votre casier avant la troisième semaine de cours de la session.<br>Tous les casiers qui n'ont pas de cadenas à la date d'abandon de cours seront remis disponibles dans le système.                                                                                                    |
| ÉTAPE 5 :<br>Cliquez sur « Prendre un casier dans cette section »<br>Message important<br>Vous devez mettre un cadenas sur votre casier avant la troisième semaine de cours de la session.<br>Tous les casiers qui n'ont pas de cadenas à la date d'abandon de cours seront remis disponibles dans le système.<br>Afin de confirmer l'attribution du casier, vous devez :                                                                                                    |
| ÉTAPE 5 :<br>Cliquez sur « Prendre un casier dans cette section »<br>Message important<br>Vous devez mettre un cadenas sur votre casier avant la troisième semaine de cours de la session.<br>Tous les casiers qui n'ont pas de cadenas à la date d'abandon de cours seront remis disponibles dans le système.<br>Afin de confirmer l'attribution du casier, vous devez :<br>- Cliquer sur le lien Prendre un casier dans cette section. Si le système ne vous donne pas de casier dans la section indiquée, cliquez à nouveau sur le lien pour changer de section.                                                                                    |
| ÉTAPE 5 :<br>Cliquez sur « Prendre un casier dans cette section »<br>Message important<br>Vous devez mettre un cadenas sur votre casier avant la troisième semaine de cours de la session.<br>Tous les casiers qui n'ont pas de cadenas à la date d'abandon de cours seront remis disponibles dans le système.<br>Afin de confirmer l'attribution du casier, vous devez :<br>- Cliquer sur le lien Prendre un casier dans cette section. Si le système ne vous donne pas de casier dans la section indiquée, cliquez à nouveau sur le lien pour changer de section.<br>Sélection                                                                       |
| ÉTAPE 5 :<br>Cliquez sur « Prendre un casier dans cette section »<br>Message important<br>Vous devez mettre un cadenas sur votre casier avant la troisième semaine de cours de la session.<br>Tous les casiers qui n'ont pas de cadenas à la date d'abandon de cours seront remis disponibles dans le système.<br>Afin de confirmer l'attribution du casier, vous devez :<br>- Cliquer sur le lien Prendre un casier dans cette section. Si le système ne vous donne pas de casier dans la section indiquée, cliquez à nouveau sur le lien pour changer de section.<br>Sélection<br>Bàtisse<br>Espace Montmorency                                      |
| ÉTAPE 5 :<br>Cliquez sur « Prendre un casier dans cette section »<br>Message important<br>Vous devez mettre un cadenas sur votre casier avant la troisième semaine de cours de la session.<br>Tous les casiers qui n'ont pas de cadenas à la date d'abandon de cours seront remis disponibles dans le système.<br>Afin de confirmer l'attribution du casier, vous devez :<br>- Cliquer sur le lien Prendre un casier dans cette section. Si le système ne vous donne pas de casier dans la section indiquée, cliquez à nouveau sur le lien pour changer de section.<br>Sélection Je n'ai pas de partenaire de casier v<br>Bâtisse Espace Montmorency v |

Vous verrez alors votre numéro de casier.